## My Ayvens

## Guía de acceso

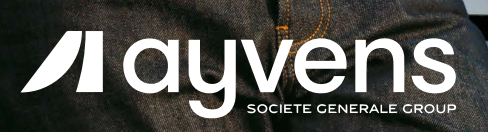

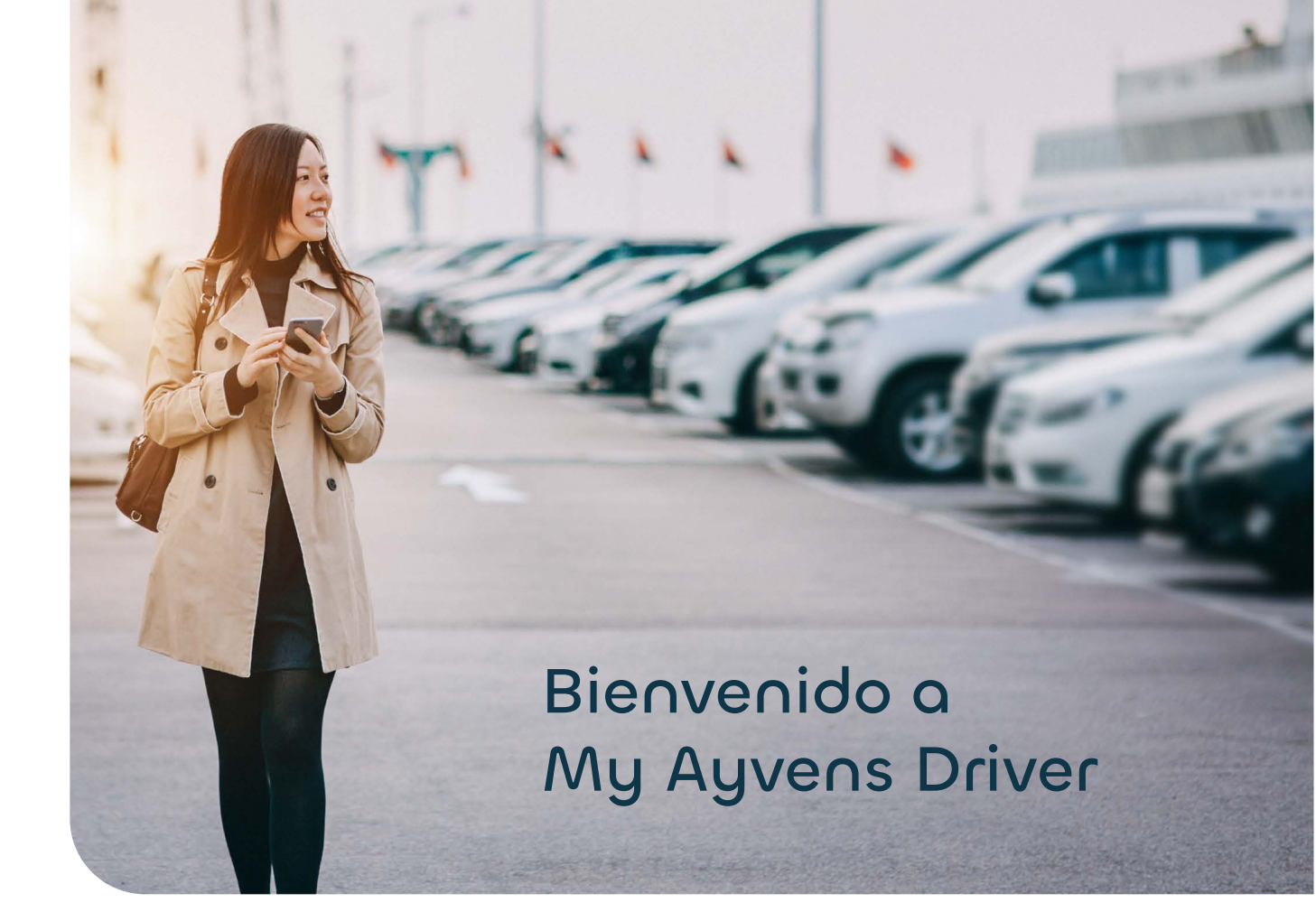

| 8:48 <b></b>                 |  |
|------------------------------|--|
|                              |  |
| My Ayvens                    |  |
|                              |  |
| Iniciar sesión               |  |
| Iniciar sesión<br>Regístrate |  |
| Iniciar sesión<br>Regístrate |  |

#### ¡Iniciemos sesión juntos!

- Si eres nuevo en la aplicación, tendrás que realizar el proceso de registro.
- En caso de que hayas ingresado antes en la antigua versión (My ALD), sólo inicia sesión de forma habitual.
- Si olvidaste tu contraseña, tendrás que realizar el proceso de recuperación.

No olvides descargar la app\* a través de tu tienda móvil:

App Store

Google Play

\*Si ya cuentas con la versión anterior My ALD, actualízala desde tu tienda móvil.

## Completa tu registro

Una vez que tus datos están registrados en nuestro sistema, sólo deberás completar tu registro con los siguientes pasos:

| 01 | Una vez que d<br>ingresa a ella <u>y</u>                                                                                                    | escargaste la app,<br>y da clic en Regístrate                                                                          | ístrate                                                                           |
|----|----------------------------------------------------------------------------------------------------|----------------------------------------------------------------------------------------------------|-----------------------------------------------------------------------------------|
| 02 | Clear Control Control C | Selecciona tu país de<br>procedencia                                                                                   |                                                                                   |
| 03 | <image/>                                                                                                    | Ingresa tu correo corporat<br>y da clic en <b>VALIDAR</b>                                                              | tivo                                                                              |
| 04 | Introduce el número de serie de<br>unidad                                                                                                    | Ingresa tu VIN y da<br>clic en <b>VALIDAR</b>                                                                          |                                                                                   |
| 05 | Crea una contraseño<br>contraseño<br>contraseño<br>confirmar Contraseño<br>confirmar Contraseño                                                                                                    | Crea una nueva<br>contraseña,<br>posteriormente regresa<br>al menú principal e inicia<br>sesión de manera<br>habitual. | Correcto<br>Bienenido a My Ayrens<br>tu usuario fue creado con éxito I<br>Control |

## ¿Qué hacer si tu información no está registrada en nuestro sistema?

(01)

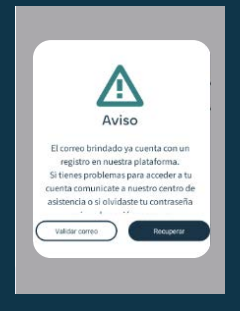

En caso de que salga un aviso de que tu cuenta ya está registrada, da clic en **recuperar tu contraseña** para iniciar sesión de forma habitual

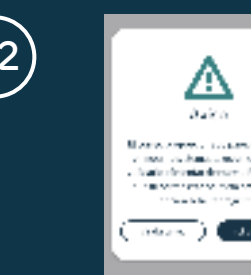

De lo contrario te saldrá un aviso para solicitar tu registro. Llena el formulario con tu información actual y da clic en **enviar:** 

| Llena todos los<br>campos |  |
|---------------------------|--|
| S/n del Vehículo          |  |
| Matrícula del vehículo    |  |
| Empresa                   |  |

- VIN (Lo puedes encontrar en tu tarjeta de circulación)
  - Placa
- Empresa

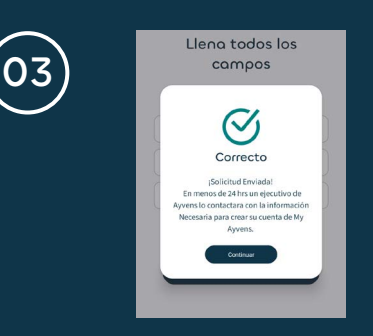

En un periodo máximo de 24 hrs. recibirás tu credencial de acceso

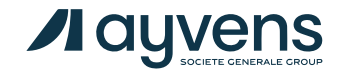

¡Listo! Hemos recibido tu solicitud de registro.

## Recupera tu contraseña

Si ya contabas con la antigua versión de la app, pero has olvidado tu contraseña. ¡No te preocupes, recuperarla es muy fácil!

| 01 | My Ayvens<br>Iniciar sessión<br>Registrate<br>A sos                                                                                                    | Ingresa a la app y da clic en<br>INICIAR SESIÓN                                                                                                    |
|----|----------------------------------------------------------------------------------------------------|----------------------------------------------------------------------------------------------------|
| 02 | Unano<br>Contrasel<br>Contrasel<br>Cont | Ingresa tu correo corporativo<br>y da clic en <b>olvide mi</b><br><b>contraseña</b>                                                                                                    |
| 03 | <image/> <section-header><section-header><section-header><text><text><text></text></text></text></section-header></section-header></section-header>                                                                                                    | Valida nuevamente tu correo<br>y da clic en <b>RECUPERAR</b><br>CONTRASEÑA                                                                                                    |
| 04 | <section-header><section-header><section-header><section-header><section-header><section-header><section-header><section-header><section-header><text><text><text></text></text></text></section-header></section-header></section-header></section-header></section-header></section-header></section-header></section-header></section-header>                                                                                                    | Te llegará un correo electrónico del remintente<br><b>noreply.myayvens@ayvens.com</b> el cual<br>contiene una clave con vigencia de 30 min para<br>que puedas actualizar tu contraseña. (Asegúrate<br>de revisar tu bandeja de spam o correos no deseados) |
| 05 | Recupero tu Español<br>coento<br>Ingresa tu correo y actualiza<br>tu contraseña<br>Correo<br>[uan.alatorre@leaseplan.com]<br>Contraseña<br>Confirmar contraseña                                                                                                    | Cambia tu<br>contraseña                                                                                                    |

#### ¡Listo! ¡Ya puedes iniciar sesión de forma habitual!

## ¿Qué encontrarás al iniciar sesión?

### Menú Principal

Existen 4 módulos en el menú principal:

- Proveedores
- Servicios
- Viajes\*
- Documentos

\*Este módulo "Viajes" solo está habilitado si tu empresa cuenta con telemetría contratada directamente con Ayvens.

| 9:06 The second second | ul ? 61     |
|----------------------------------------------------------------------------------------------------|-------------|
| Estamos a su lado en cada e<br>camino.                                                                                                    | etapa del   |
| Proveedores<br>Agenda servicios con nuestros<br>diferentes proveedores.                                                                                                    | 0           |
| Servicios<br>Levanta solicitudes y revisa el estatus<br>de tus servicios.                                                                                                    | () <u>(</u> |
| Viojes<br>Consulta todos los viajes de tus<br>vehículos.                                                                                                    | IJ          |
| Documentos<br>Administra toda la documentación de<br>tus vehículos.                                                                                                    | 8=          |
|                                                                                                    |             |
| Better with every move.                                                                                                    | yvens       |

#### Además tendrás acceso a más funcionalidades:

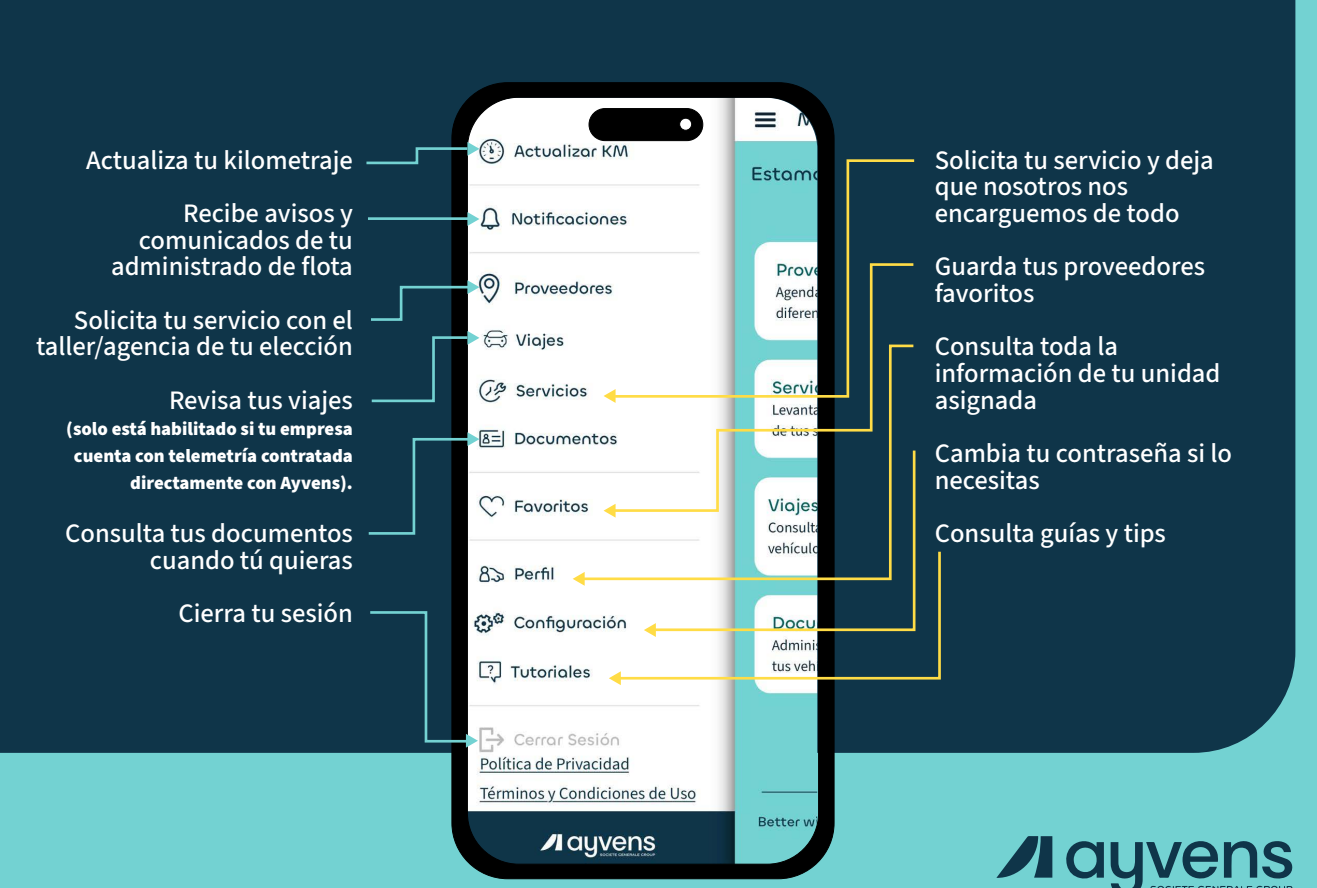

# A new **leader** for better mobility is born.

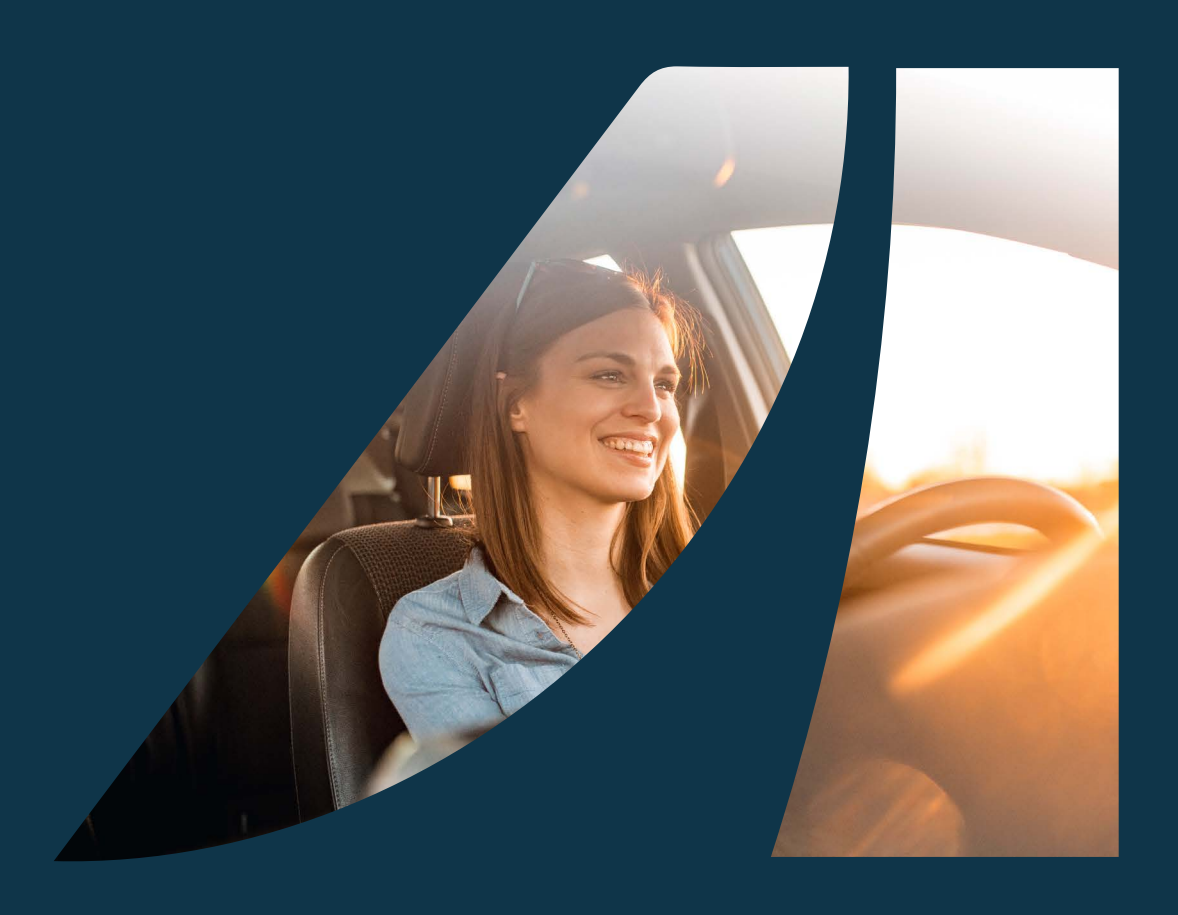

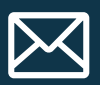

Cualquier duda, aclaración o sugerencia, escríbenos a:

mx-notificaciones@ayvens.com

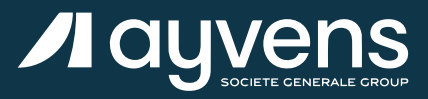

## Te escuchamos

## ¿Necesitas ayuda?

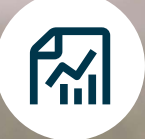

¿Tienes alguna desviación en tu confirmación de cita y/o servicio?

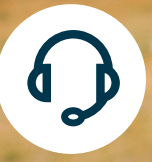

¿Falta de información en un proceso o seguimiento?

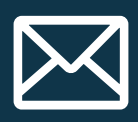

Podemos ayudarte a través de: holaconductor@ayvens.com

Más información